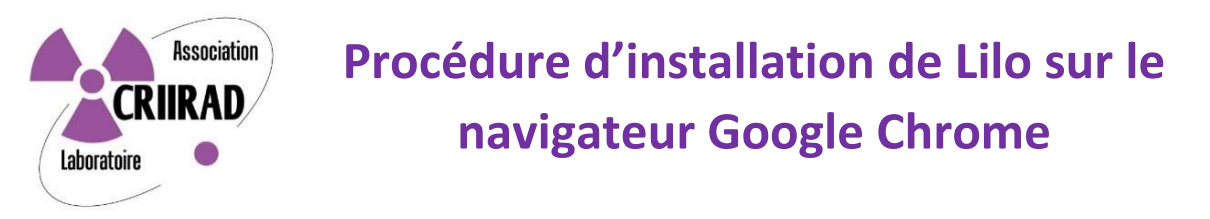

# 1) Installation du moteur de recherche

Pour lancer l'installation de l'extension Lilo dans votre navigateur Google Chrome, il suffit d'aller sur site web de Lilo <u>www.lilo.org/fr</u> :

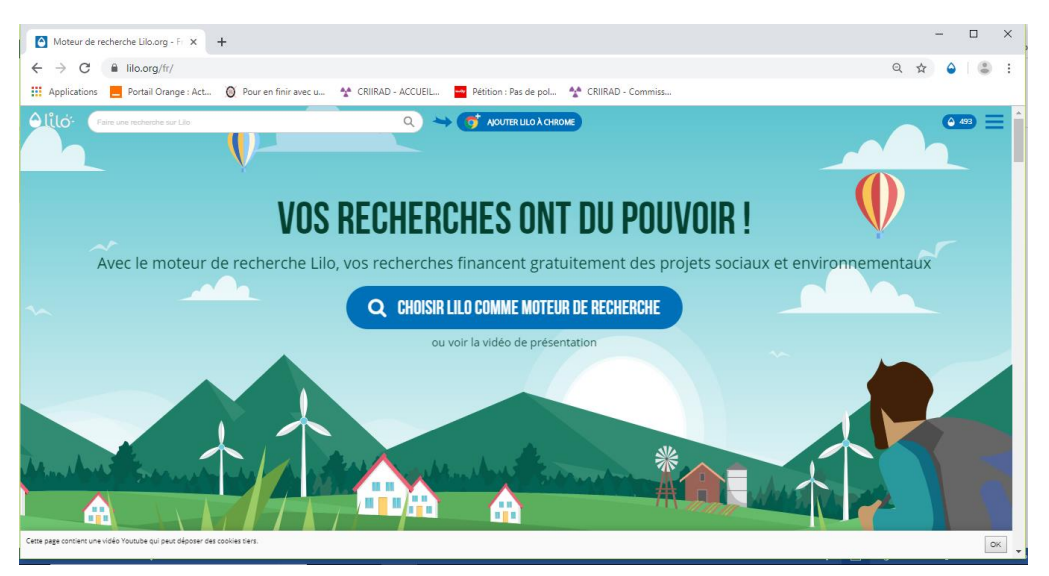

Lilo détecte automatiquement le navigateur que vous utilisez et vous propose d'installer la version du moteur de recherches Lilo adapté à Google Chrome.

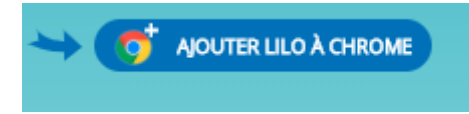

Cliquez sur « Ajouter Lilo à Chrome » pour continuer.

S'affiche alors une page plus complète et qui vous permet d'accéder à quelques explications :

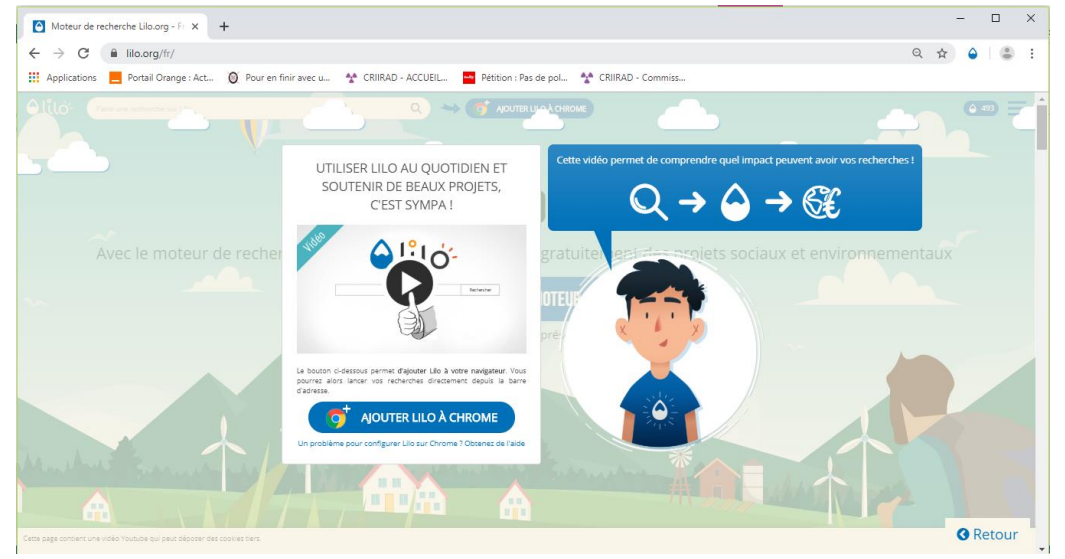

Pour poursuivre l'installation, cliquez à nouveau sur « Ajouter Lilo à Firefox ».

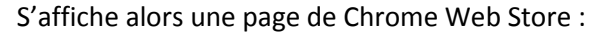

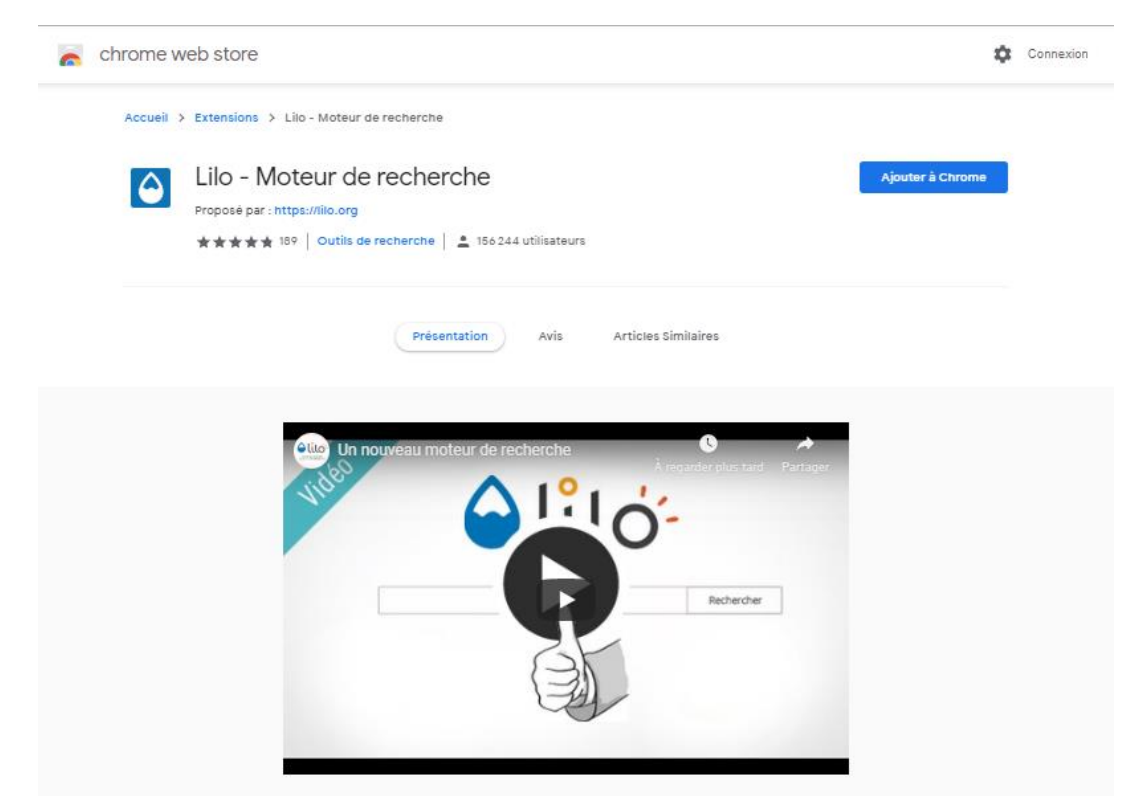

## *Cliquez sur « Ajouter à Chrome » Puis confirmez l'installation* dans la fenêtre suivante :

| •  | Installer "Lilo - Moteur de recherche" ?                                            | $\left  \right $ |  |  |  |  |  |  |
|----|-------------------------------------------------------------------------------------|------------------|--|--|--|--|--|--|
|    | Cette extension Chrome peut :                                                       | I.               |  |  |  |  |  |  |
| >  | Accéder aux données du site tous les sites lilo.org et les modifier                 |                  |  |  |  |  |  |  |
| Л  | Modifier les paramètres de la recherche pour utiliser l'adresse<br>search.lilo.org. |                  |  |  |  |  |  |  |
| •: |                                                                                     |                  |  |  |  |  |  |  |
| *  | Ajouter l'extension Annuler                                                         |                  |  |  |  |  |  |  |

#### Cliquez sur « Ajouter l'extension »

A ce stade le moteur de recherche Lilo est installé et indique que vous pouvez lancer vos premières recherches en tapant vos mots clés dans la barre de recherche en haut de l'écran.

Lilo s'assure que vous ayez compris en affichant le message « Pour lancer une recherche, merci de saisir celle-ci directement dans la barre d'adresse » :

| 🙍 Lilo - Moteur de recherche - Chi 🗙 💽 Bienvenue sur Lilo - Lilo 🗙 +                                                         |   | 0       |   |   | × |
|----------------------------------------------------------------------------------------------------|---|---------|---|---|---|
| ← → C ▲ lila.org/fr/bienvenue-sur-lilo/Textension=LiloSearch                                                                 | Q | \$<br>٥ | Θ | ф | ; |
| 🏭 Applications 📕 Portail Orange : Act 🔞 Pour en finir avec u 😤 CRIIRAD - ACCUEIL 🧧 Pétition : Pas de pol 🔮 CRIIRAD - Commiss |   |         |   |   |   |
| Pour lancer une recherche, merci de saisir celle-s directement dans la barre d'adresse                                       |   |         |   |   |   |
| (G) J'AI COMPRIS                                                                                                    |   |         |   |   |   |
| DMPTE.                                                                                                    |   |         |   |   |   |
| att i                                                                                                    |   |         |   |   |   |
| (Merci/                                                                                                    |   |         |   |   |   |
|                                                                                                    |   |         |   |   |   |
|                                                                                                    |   |         |   |   |   |
|                                                                                                    |   |         |   |   |   |
|                                                                                                    |   |         |   |   |   |
|                                                                                                    |   |         |   |   |   |
|                                                                                                    |   |         |   |   |   |
|                                                                                                    |   |         |   |   |   |
|                                                                                                    |   |         |   |   |   |
| LILO EST INSTALLÉ I LANCEZ VOS RECHERCHES DIRECTEMENT DEPUIS LA BARRE D'ADRESSE DE CHROME I                                  |   |         |   |   |   |
| LILO EST INSTALLÉ I LANCEZ VOS RECHERCHES DIRECTEMENT DEPUIS LA BARRE D'ADRESSE DE CHROME I                                  |   |         |   |   |   |

Pour continuer, cliquez sur « J'ai compris ».

Débute alors la phase d'installation de Lilo comme moteur de recherche par défaut.

# 2) Configuration de Lilo comme moteur de recherche par défaut

Cette deuxième opération a pour but de lancer Lilo automatiquement lorsque vous ouvrez une nouvelle page de votre navigateur. C'est ce qu'appelle Lilo « Ajouter comme page nouvel onglet ».

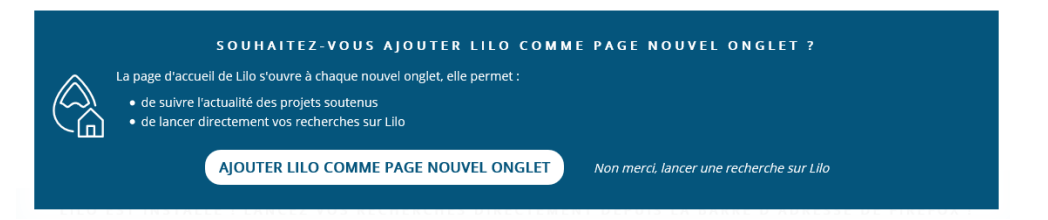

Cliquez sur « Ajouter Lilo comme page nouvel onglet » : un page du Chrome Web Store s'affiche :

| chrome v | veb store                                                   | \$               | Conne |
|----------|-------------------------------------------------------------|------------------|-------|
| Accueit  | > Extensions > Lilo - Page d'accueil                        |                  |       |
|          | Lilo - Page d'accueil                                       | Ajouter à Chrome |       |
|          | Proposè par : https://ilio.org                              |                  |       |
|          | ★★★★ 68   Outils de recherche   🛓 72.439 utilisateurs       |                  |       |
|          | Presentation Avis Assistance Articles Similaires            |                  |       |
|          |                                                             |                  |       |
|          | Un nouveau moteur de recherche Åregarder plus tand Partager |                  |       |
|          |                                                             |                  |       |
|          |                                                             |                  |       |
|          | Rechercher                                                  |                  |       |
|          |                                                             |                  |       |
|          |                                                             |                  |       |
|          | (b)                                                         |                  |       |
|          |                                                             |                  |       |
|          |                                                             |                  |       |

Cliquez sur « Ajouter à Chrome»

CRIIRAD - ©2019

Il faut alors confirmer l'action dans la fenêtre ci-après :

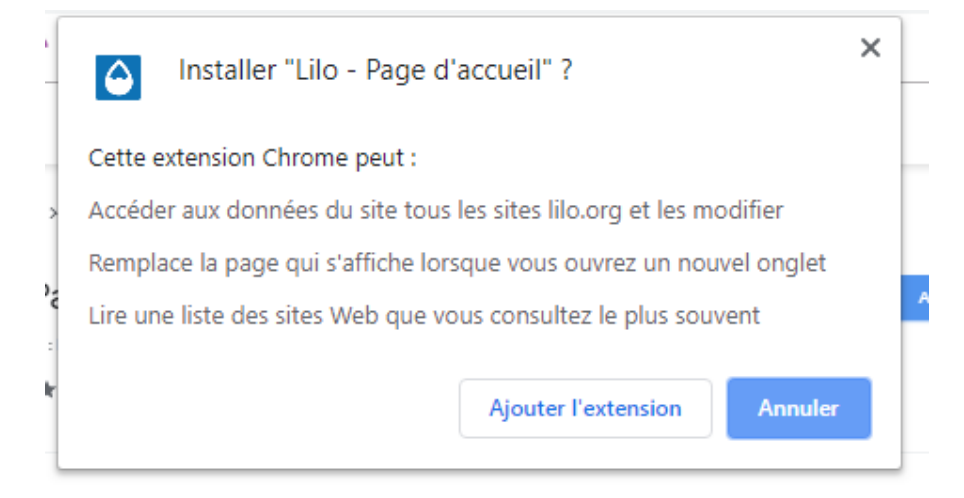

## Cliquez sur « Ajouter l'extension».

S'affiche alors une nouvelle page de Lilo :

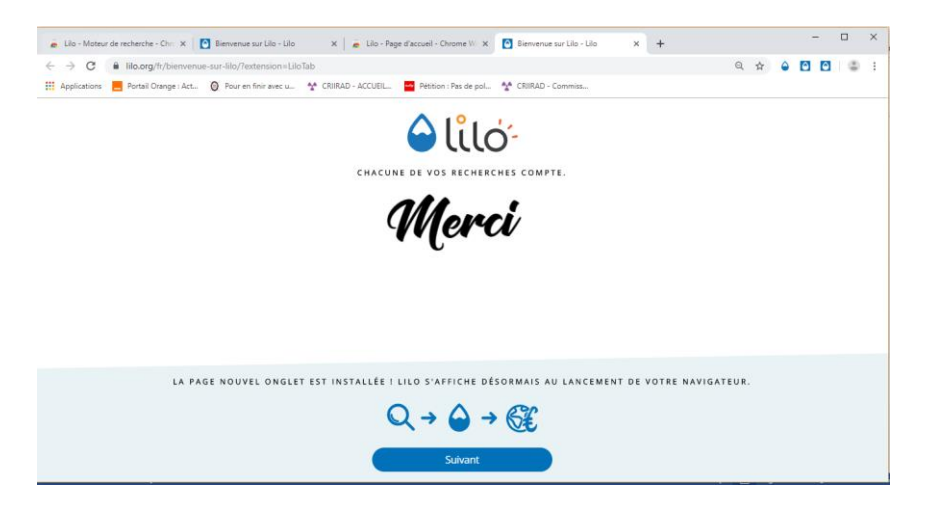

### Cliquez sur « Suivant ».

Les nouvelles pages s'ouvrent maintenant automatiquement sur Lilo.

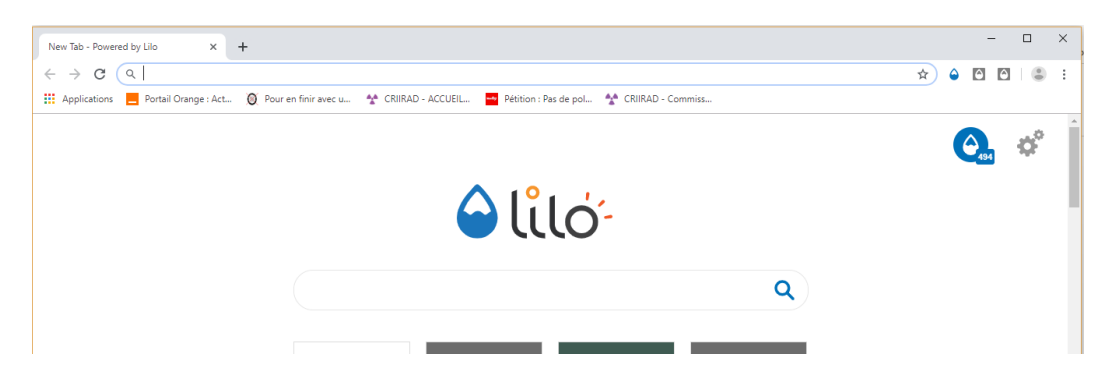

En haut et à droite de la zone de recherche s'affiche une goutte avec la quantité de gouttes que vous avez acquises lors de vos recherches : (494 dans cet example).

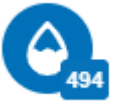

Procédure d'installation de Lilo sur Chrome